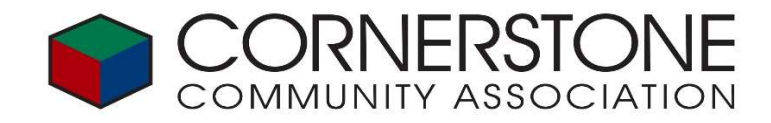

To make an online payment, go to <a href="https://cornerstoneassociation.com/">https://cornerstoneassociation.com/</a>

Click on the 'PAY MY DUES' or 'PAY NOW' links on the upper right hand side.

That will bring you to the online payment portal, <a href="https://propertypay.cit.com/">https://propertypay.cit.com/</a>

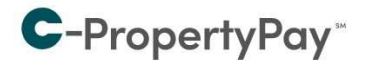

Pay your assessments and other property-related fees quickly and conveniently.

Need help?

Please see our guides on how to make a <u>one-time</u> <u>payment</u> and how to create a <u>payment schedule</u> (pdf),

<u>video</u>.

For further assistance, please call us at 866-800-4656 or

email us.

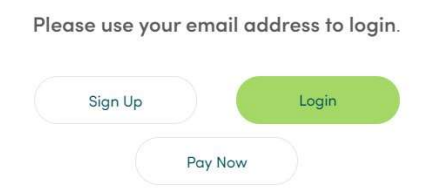

You can create an account by clicking the 'Sign Up' button. You can make a one-time payment by clicking the 'Pay Now' button. Instructions for 'one-time payment' are on this page.

When prompted, enter the following information:

| Management ID:      | 3173   | This will display 'Klein Management Company'                                                                                                    |
|---------------------|--------|----------------------------------------------------------------------------------------------------|
| Association ID:     | CSCA   | This will display 'CORNERSTONE COMMUNITY ASSOCIATION'                                                                                                    |
| Property / Account: | QXXXXX | This is your unique Cornerstone account number<br>It is located on your statement or invoice<br>Email <u>info@cornerstoneassociation.com</u> to request your Q#<br>It is always Q followed by 5 numbers<br><b>Example:</b> Q98765 |

Note: ACH payments are free, card transactions will incur a 2.95% fee charged by the bank